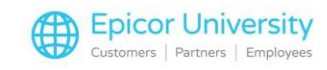

## Service and Repair Orders Overview

Running your business isn't always about selling goods. It can also involve providing services to your customers. By creating and managing a Service Department you will be better able to meet all of your customer's needs. In this course we will explore the process to create Service Orders, recall them in Point of Sale and modify them.

Creating Service Orders can help keep your business organized and efficient.

The process begins in Point of Sale. If you do not have a terminal dedicated to service orders, click Start Transaction from the ribbon menu and select Service Order. Choose Start New Order. Enter the Serial number, VIN or Tag Number.

Select the customer's name from the drop down menu or click Add Customer to use the Quick Add feature. Enter a Job number if applicable. On Eagle Software Release 27 and higher you can create from multiple repair types. For this example, we will select Type M, Mower Repair. Then press OK.

Confirm that the customer's personal information is correct. Best Practice is to require their phone number and email address. You can set Option ID 9280 or use the Flexible Consumer Information feature to determine which fields are required.

On the right, fill in the Equipment Description fields to provide more detail about the task to be performed. Now select the correct Service package and any additional notes related to the work. You can then enter the Date Requested, Location, Technician, and Status of the order. Choose More Fields to enter a PO number or Reference notes. You can also alter the Tax Code, Terms Code or Salesperson. Press OK.

The system posts your selections. Enter the quantity of the Service SKU that is required for the repair and press Enter. Press Total, and select the appropriate option from the Finish Service Order dialog. A document number is assigned.

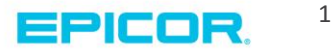

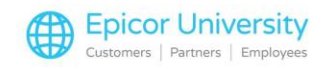

Once you have created a Service Order, you can later recall it and make any needed modifications. Just like creating a Service Order, select Start Transaction and then Service Order. Now choose Recall Existing Order. If your terminal is set up as a service order station, simply select Recall Existing Order.

There are three ways to look up a Service Order. If you know the serial number of the item, type it in the box and press OK. If you have the document number of the order, enter a period followed by the document number. If you do not know the serial number or the document number you can look up the transaction in the Service Order Viewer. Locate the correct order and press Select. The transaction is displayed in the Maintain Service Orders Window.

Once you have recalled a Service Order, you may need to view or modify it. To modify a line item, double click it and change the information, just as you would with any saved order. To modify more detailed information on your order, press F11. The modify Service Order Window Displays.

You can edit customer information, change the order status, and update any available data fields. If a customer has decided not to follow through with a quote, you can select Delete Service Order to cancel it. You can also change the Service Order Status from the totals screen. Select Service Order Status.

Here you can change the order to Work in-Process and leave a note with further details. You can also assign a Technician and name a Location for this particular lawn mower.

Using Eagle service orders keeps your service department running smoothly. Be sure to download and read the documentation found in the Course Materials section of this class. This will help you get your system ready to go. After that, you should ready to create a service order as needed, recall a saved one and modify them when needed.

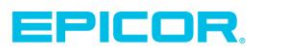

2

The contents of this document are for informational purposes only and are subject to change without notice. Epicor Software Corporation makes no guarantee, representations or warranties with regard to the enclosed information and specifically disclaims, to the full extent of the law, any applicable implied warranties, such as fitness for a particular purpose, merchantability, satisfactory quality or reasonable skill and care. This document and its contents, including the viewpoints, dates and functional content expressed herein are believed to be accurate as of its date of publication. The usage of any Epicor software shall be pursuant to the applicable end user license agreement and the performance of any consulting services by Epicor personnel shall be pursuant to applicable standard services terms and conditions. Usage of the solution(s) described in this document with other Epicor logo, and are trademarks of Epicor Software Corporation, registered in the United States and other countries. All other marks are owned by their respective owners. Copyright © 2016 Epicor Software Corporation. All rights reserved.

## **About Epicor**

Epicor Software Corporation drives business growth. We provide flexible, industry-specific software that is designed around the needs of our manufacturing, distribution, retail, and service industry customers. More than 40 years of experience with our customers' unique business processes and operational requirements is built into every solution—in the cloud, hosted, or on premises. With a deep understanding of your industry, Epicor solutions spur growth while managing complexity. The result is powerful solutions that free your resources so you can grow your business. For more information, connect with Epicor or visit www.epicor.com.

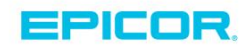

## **Corporate Office**

804 Las Cimas Parkway Austin, TX 78746 USA Toll Free: +1.888.448.2636 Direct: +1.512.328.2300 Fax: +1.512.278.5590 Latin America and Caribbean Blvd. Antonio L. Rodriguez #1882 Int. 104 Plaza Central, Col. Santa Maria Monterrey, Nuevo Leon, CP 64650 Mexico Phone: +52.81.1551.7100 Fax: +52.81.1551.7117

No. 1 The Arena Downshire Way Bracknell, Berkshire RG12 1PU United Kingdom Phone: +44.1344.468468 Fax: +44.1344.46800

Europe, Middle East and Africa

Asia

238A Thomson Road #23-06 Novena Square Tower A Singapore 307684 Singapore +65.6333.8121 Fax: +65.6333.8131

## Australia and New Zealand

Suite 2 Level 8, 100 Pacific Highway North Sydney, NSW 2060 Australia Phone: +61.2.9927.6200 Fax: +61.2.9927.6298